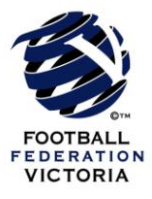

## 2012 FFV Sporting Pulse User Guide Entering Match Results

| Login                                                            |                                                                                                    |
|------------------------------------------------------------------|----------------------------------------------------------------------------------------------------|
| Sportzware                                                       | Membership                                                                                                    |
| Sportzware Membership Login Pag                                  | J <b>e</b><br>Ibership online system.                                                                                                    |
| Please enter your username and password below<br>Username/Code [ | Go to <u>http://reg.sportingpulse.com/</u> and sign in to the<br>Sportzware Competition Management System with the<br>username and password provided. |
| © Copyright SportingPulse                                        | SportingPulse                                                                                                    |

## **Competition Management Welcome Page**

| FOOTBALL<br>FEDERATION<br>AUSTRALIA                                                                                                    | <b>Competition Management</b>                                                                                                    |                                                   |
|----------------------------------------------------------------------------------------------------|----------------------------------------------------------------------------------------------------|---------------------------------------------------|
| Database Home                                                                                                    |                                                                                                    | Logout / Help                                     |
| Menu  Central City FC                                                                                                    | Welcome                                                                                                    |                                                   |
|                                                                                                    | In the menu bar to your left you will find all available options listed. These options will vary depending on the level<br>By holding your mouse pointer over the icons in the menu bar (on the left) a message will appear telling you the b<br>If you experience any problems with Sportzware Membership or you wish to provide any feedback please contact or<br>support@sportingpulse.com. | of access you have.<br>utton's function.<br>us at |
| Club Offers EXPAND  NAB Young Local Footballer.  Submit your nomination  Red Rooster: For All Your  Club Catering Needs  Play by the Rules Club Toolkit | Successfully logging in will direct Club Officials to the Competition<br>Management - Welcome Page.<br>To enter match results, click 'Match Results' where a new window<br>will open and you will be able to proceed further.                                                                                                    |                                                   |
|                                                                                                    | © Copyright SportingPuls                                                                                                    | SportingPulse                                     |

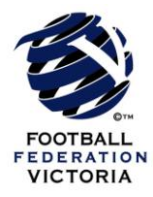

## **Search for Club Fixtures**

| Display N                | latches                                                                           |                       |        |                                |                                                          |                      |         |
|--------------------------|-----------------------------------------------------------------------------------|-----------------------|--------|--------------------------------|----------------------------------------------------------|----------------------|---------|
| Use the fiter            | s below to list the desired matches.                                              |                       |        |                                |                                                          |                      |         |
| Show match               | hes commencing on (dd/mm/yyyy): 25/5/2012                                         | Venue Name            | Sea    | -Select a Season               |                                                          |                      |         |
|                          | and concluding on (dd/mm/yyyy): 2/6/2012                                          | Competition Name      | C      | ubsSelect a Club               |                                                          |                      |         |
| SHOW MAY<br>This Associa | TCHES ENTER QUICK RESULTS<br>fon has Venue Logins enabled. <u>Click here</u> to A | ddEdit Venue Logins.  |        |                                |                                                          |                      |         |
|                          | $\left \right\rangle$                                                             |                       |        |                                |                                                          | UPDATE LOCK S        | STATUS  |
| Result                   | ne Team                                                                           | Away Team             | Result | Competition                    | Match Date Time Venue                                    | Lock ?               |         |
| Won                      |                                                                                   | Green Gully Cavaliers | Lost   | Men's Victorian Premier League | 25/05/2012 20:30 Epping Soccer Stadium                   | PRE GAME AT GAME POS | IT GAME |
| Draw                     |                                                                                   | South Melbourne       | Draw   | Men's Viciorian Piemier League | 28/05/2012 15:00 George Andrews Reserve - Pitch 1        | PRE GAME AT GAME POS | IT GAME |
| Draw                     |                                                                                   | Richmond              | Draw   | Men's Victorian Piemier League | 26/05/2012 19:00 Kingston Heath Soccer Complex - Pitch 1 | PRE GAME AT GAME POS | IT GAME |
| Lost                     |                                                                                   | Dakleigh Cannons      | Won    | Men's Victorian Premier League | 27/05/2012 15:00 Knights Stadium - Pitch 1               | PRE GAME AT GAME POS | IT GAME |
| Lost                     |                                                                                   | stleigh Greens        | Won    | Men's Victorian Premier League | 27/05/2012 15:00 Epping Soccer Stadium                   | PRE GAME AT GAME POS | IT GAME |

Search for club fixtures by entering the date of the fixture, and click 'Show Matches'.

NB. Entering the fixture venue and competition name is not mandatory, but will allow Club Officials to narrow the search for specific fixtures.

Lock ? Home Team Away Team Match Date Time Recult Venue 7 Springvale White Eagles SC Altona Magic SC Won Men's State League Div 1 27/05/2012 15:00 White Eagles Stadium - Serbian Sports Centre - Pitch 1 PRE GAME Γ Dandenong City SC Altona Magic SC Men's State League Div 1 02/08/2012 15:00 Paisley Park - Pitch 1 PRE GAME Altona Magic SC Men's State League Div 1 Under 21's PRE G Springvale White Eagles SC 27/05/2012 13:00 White Eagles Stadium - Serbian Sports Centre - Pitch 1 E Men's State League Div 1 Under 21's Altona Magic SC Danderong City SC 02/08/2012 13:00 Paisley Park - Pitch 1 Altona Magic SC Men's Thirds Div 5 North-West Westvale SC 27/05/2012 McKechnie Reserve - Pitch 1 PRE GA Γ 11:00 AT GAM 7 Spring Hills FC Altona Magic SC Drav Boys' West 16B 27/05/2012 PRE GAME 15:15 Γ Point Cook FC Altona Magic SC Boys' West 9 Joeys Green 27/05/2012 10:10 PRE GAME ٦ Altona Magic SC Hoppers Crossing SC Yellow Boys' West 11 Wallabies 27/05/20 AT GAME Altona Magic SC Out of Season Matches PRE GAME When you have located the fixture for which you need to

enter results, click 'Enter Results' and proceed to the Match Menu page.

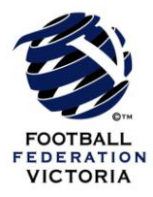

## **Match Result**

| MATCH LIST FEEDBACK                                                                                                    |                                                          |                                                      |                                                                                                    |
|----------------------------------------------------------------------------------------------------|----------------------------------------------------------|------------------------------------------------------|----------------------------------------------------------------------------------------------------|
| PRE GAME AT GAME POST GAME                                                                                                    |                                                          |                                                      |                                                                                                    |
| Game Information<br>Springvale White Eagles SC vs Altona Magic SC 27/05/12 15:00 Springvale White Eagles SC<br>Meris State League Div 1 Altona Magic SC | Full Time Score Yellow Cards Red Cards<br>1 0 0<br>5 0 0 |                                                      |                                                                                                    |
| <u>Entral Match Scores</u> <u>Springave Hub Esoles SC Player Scores</u> <u>Altona Madic SC Player Scores</u> <u>Aurards</u>                             |                                                          |                                                      | UPDATE MATCH SCORES                                                                                                    |
| Springvale White Eagles SC                                                                                                    | Alto                                                     | na Magic SC                                          |                                                                                                    |
| Half Time Score                                                                                                    |                                                          | Half Time Score                                      |                                                                                                    |
| Full Time Score                                                                                                    |                                                          | Full Time Score                                      |                                                                                                    |
| Yellow Cards 0                                                                                                    |                                                          | Yellow Cards 0                                       | //                                                                                                    |
| Red Cards 0                                                                                                    |                                                          | Red Cards 0                                          | /                                                                                                    |
| Shots on Goal 0                                                                                                    |                                                          | Shots on Goal 0                                      |                                                                                                    |
| Fouls                                                                                                    |                                                          | Fouls                                                |                                                                                                    |
| Comer Kicks                                                                                                    |                                                          | Corner Kicks 0                                       |                                                                                                    |
| Offsides 0                                                                                                    |                                                          | Offsides 0                                           |                                                                                                    |
| Saves 0                                                                                                    |                                                          | Saves 0                                              |                                                                                                    |
| Nesuits Lost                                                                                                    |                                                          | Results Won                                          |                                                                                                    |
| Match Summary:                                                                                                    | Playes hav                                               | , been selected T<br>ajers have been selected a<br>a | The 'Match Result' page<br>Ilows Club Officials to enter<br>Il match details.                                                                                                    |
|                                                                                                    |                                                          | C<br>s<br>ii<br>F<br>ii<br>c<br>c<br>c<br>c<br>c     | Once half time and full time<br>cores have been entered, it is<br>mportant to amend the 'Final<br>Result' drop down box to<br>ndicate if each club won, lost<br>or drew the match. These<br>Irop down boxes are<br>highlighted in red. |
|                                                                                                    |                                                          |                                                      | t is also important to click<br>Save' at the top or bottom of                                                                                                    |

After clicking 'Save', results are confirmed and the process is complete.

the page once all match details are complete.